## How to unsubscribe from a calendar in Gmail

- 1. Click on Calendar Search Images Maps Play YouTube News Gmail Drive Calendar More -Google 2. Click on the arrow beside "Other Calendars", and click Settings Calendar March 2013 Today < > Sun Mon CREATE  $\nabla$ 24 25 > March 2013 < SMTW S Т F 24 25 26 27 2 1 3 4 5 6 7 9 8 10 11 12 13 14 15 16 17 18 19 20 21 22 23 3 4 24 25 26 27 28 29 30 31 1 2 3 4 5 6 My calendar Ŧ ▼ Other calendars Add a friend's calendar Browse Interesting Calendars Add by URL Import calendar Settings
- 3. In the "Other Calendars" section, find the calendar you want to unsubscribe from

| Other Calendars Calendars I can only view |                                 |
|-------------------------------------------|---------------------------------|
| CALENDAR                                  | SHOW IN LIST<br><u>all none</u> |
| Test Calendar for Board Office            |                                 |

4. And click unsubscribe on the right hand side of the page NOTIFICATIONS

5. Click on unsubscribe again, and you're done!

Are you sure you want to unsubscribe from Test Calendar for Board Office?

Unsubscribe Don't unsubscribe